# **Use OpenAPI to Retrieve ISE Certificate Information on ISE 3.3**

## Contents

| Introduction                                      |
|---------------------------------------------------|
| Background                                        |
| Prerequisites                                     |
| Requirements                                      |
| Components Used                                   |
| Configure                                         |
| Network Diagram                                   |
| Configuration on ISE                              |
| Python Examples                                   |
| Get All System Certificates Of A Particular Node  |
| Get System Certificate Of A Particular Node By ID |
| Get List Of All Trusted Certificates              |
| Get Trust Certificate By ID                       |
| Troubleshoot                                      |

## Introduction

This document describes the procedure for utilizing openAPI to manage Cisco Identity Services Engine (ISE) certificate.

# Background

In the face of growing complexity in enterprise network security and management, Cisco ISE 3.1 introduces OpenAPI-formatted APIs that streamline certificate lifecycle management, offering a standardized and automated interface for efficient and secure certificate operations, helping administrators enforce strong security practices and maintain network compliance.

# Prerequisites

### Requirements

Cisco recommends that you have knowledge of these topics:

- Cisco Identity Services Engine (ISE)
- REST API
- Python

### **Components Used**

- ISE 3.3
- Python 3.10.0

The information in this document was created from the devices in a specific lab environment. All of the devices used in this document started with a cleared (default) configuration. If your network is live, ensure that you understand the potential impact of any command.

# Configure

### **Network Diagram**

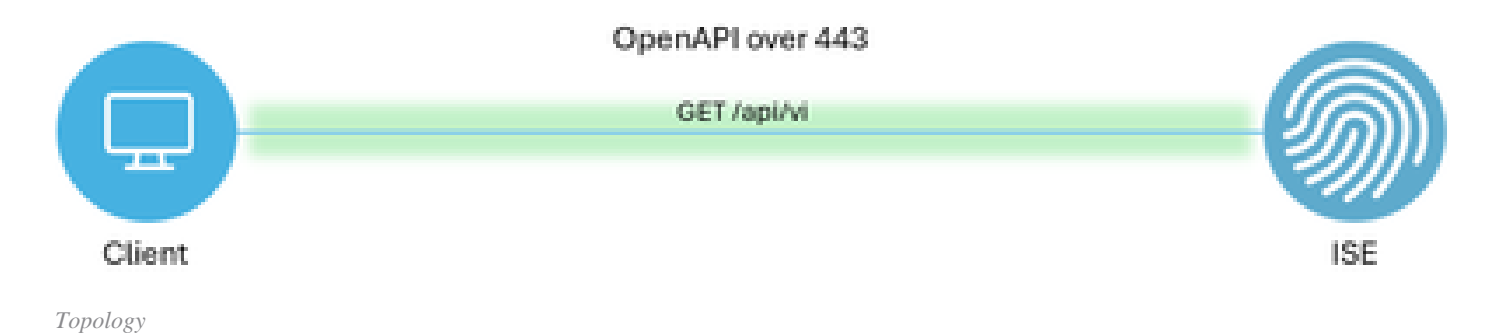

### **Configuration on ISE**

Step 1: Add an Open API admin account

To add an API admin, navigate to**Administration > System > Admin Access > Administrators > Admin** Users > Add.

| ≡   | dentity Services E | Engine               |     |            |          | Administra      | tion / Syste | m             |                      | 🛕 License Wa        | mina Q | 0 ه             | <b>Q</b> | A      |
|-----|--------------------|----------------------|-----|------------|----------|-----------------|--------------|---------------|----------------------|---------------------|--------|-----------------|----------|--------|
| н   | Bookmarks          | Deployment Licensing | Cer | rtificates | Logging  | Maintenance     | Upgrade      | Health Checks | Backup & Restore     | Admin Access Settin | ngs    |                 |          |        |
| 5   | Dashboard          | Authentication       |     | Adm        | inietrat | ore             |              |               |                      |                     |        |                 |          |        |
| 명   | Context Visibility | Authorization        | >   | Aum        | mstrat   | 015             |              |               |                      |                     |        |                 |          | -      |
| *   | Operations         | Administrators       | ~   | / Edit     | + Add    | 🛞 Change Status | Delete       | Duplicate     |                      |                     | 2      | elected 0 Total | AL V     | ₩<br>V |
| .0  | Policy             | Admin Users          |     |            | Status   | Name            | Descripti    | on Eirst Name | Last Name Email A    | ddrees Admin Groups |        |                 |          | í.     |
| 80  | Administration     | Admin Groups         |     | 0          | Enabled  | a admin         | Default A    | udmin User    | Last Halling Linding | Super Admin         |        |                 |          |        |
| di. | Work Centers       | Settings             | ×   | 0          | Enabled  | a ApiAdmin      |              |               |                      | ERS Admin           |        |                 |          |        |
|     |                    |                      |     |            |          |                 |              |               |                      |                     |        |                 |          |        |
| ?   | Interactive Help   |                      |     |            |          |                 |              |               |                      |                     |        |                 |          |        |

API Admin

Step 2: Enable Open API on ISE

Open API is disabled by default on ISE. To enable it, navigate to **Administration > System > Settings > API Settings > API Service Settings**. Toggle the Open API options. Click *Save*.

| $\equiv \frac{1}{casco}$ Identity Services Engine                                                                                                    | Administration / System                                                                                                    | 🔺 License Warning 🔍 💩 😨 📮   🗙 |
|----------------------------------------------------------------------------------------------------|----------------------------------------------------------------------------------------------------|-------------------------------|
| Bookmarks Deployment                                                                                                    | icensing Certificates Logging Maintenance Upgrade Health Checks Backup & Restore                                                                                                    | Admin Access Settings         |
| Dashboard     Client Provisioning       Id     Context Visibility       PDS Mode     FIPS Mode       Id     Operations       Alarm Settings     General MDM / UEI       Image: Policy     General MDM / UEI       Image: Policy     Posture       Image: Work Centers     Profiling | Settings Overview API Service Settings API Gateway Settings Settings API Service Settings for Primary Administration Node  ERS (Read/Write)  Open API (Read/Write)                                                                                           |                               |
| Protocols           ⑦ Interactive Help         Endpoint Scripts           Proxy         SMTP Server           SMTP Server         SMS Gateway           System Time         System Time                                                                                             | API Service Setting for All Other Nodes      ERS (Read)      Open API (Read)                                                                                                    |                               |
| API Settings<br>Data Connect<br>Network Success I<br>DHCP & DNS Servi<br>Max Sessions<br>Light Data Distribut<br>Endpoint Replicatio                                                                                                    | CSRF Check ( only for ERS Settings )     CENTRY (Not compatible with pre ISE 2.3 Clients)     Enable CSRF For ERS Request (compatible with ERS clients older than ISE 2.3)     Disable CSRF For ERS Request (compatible with ERS clients older than ISE 2.3) | Reset Save                    |
| Enable OpenAPI                                                                                                    |                                                                                                    |                               |

#### Step 3: Explore ISE open API

navigate to Administration > System > Settings > API Settings > Overview. Click open API visit link.

|      | dentity Services I |                                     |              |                                             | Administra                                                                                                    | 🔺 License Warning 🔍 💩 💿 📮 🛛                                  |                                       |               |                  |              |          |  |  |  |
|------|--------------------|-------------------------------------|--------------|---------------------------------------------|----------------------------------------------------------------------------------------------------|--------------------------------------------------------------|---------------------------------------|---------------|------------------|--------------|----------|--|--|--|
| Щ    | Bookmarks          | Deployment                          | Licensing    | Certificates                                | Logging                                                                                                    | Maintenance                                                  | Upgrade                               | Health Checks | Backup & Restore | Admin Access | Settings |  |  |  |
| - 55 | Dashboard          | Client Provisioni                   | ing          |                                             |                                                                                                    |                                                              |                                       |               |                  |              |          |  |  |  |
| 명    | Context Visibility | FIPS Mode<br>Security Setting       | 5            | API                                         | Settings                                                                                                    |                                                              |                                       |               |                  |              |          |  |  |  |
| ×    | Operations         | Alarm Settings                      |              | Overvier                                    | API Service                                                                                                    | e Settings API G                                             | ateway Settings                       |               |                  |              |          |  |  |  |
| 0    | Policy             | General MDM /                       | UEM Settings | API Se                                      | vices Overvie                                                                                                    | w                                                            |                                       |               |                  |              |          |  |  |  |
| 80   | Administration     | Posture                             |              | > You can<br>Starting                       | u can manage Cisco ISE nodes through two sets of API formats—External Restful Services (ERS) and OpenAPI.<br>arting Cisco ISE Release 3.1, new APIs are available in the OpenAPI format.<br>e ERS and OpenAPI services are HTTPS-only REST APIs that operate over port 443.<br>reports ERS APIs elso nonext ore port 0604. Newware, nor 0606 micht not be supported for EPS APIs in later |                                                              |                                       |               |                  |              |          |  |  |  |
| di.  | Work Centers       | Profiling                           |              | The ERS<br>Currenth                         |                                                                                                    |                                                              |                                       |               |                  |              |          |  |  |  |
|      |                    | Protocols                           |              | > Cisco IS<br>Both the                      | Cisco ISE releases. We recommend that you only use port 443 for ERS APIs.<br>Both the API services are disabled by default. Enable the API services by clicking the corresponding toggle buttons                                                                                                    |                                                              |                                       |               |                  |              |          |  |  |  |
| ?    | Interactive Help   | Endpoint Script                     | ts           | > To use e                                  | To use either API service, you must have the ERS-Admin or ERS-Operator user group assignment.                                                                                                    |                                                              |                                       |               |                  |              |          |  |  |  |
|      |                    | Proxy<br>SMTP Server<br>SMS Gateway |              | For more<br>https://1<br>For oper<br>ERS_V1 | information on IS<br>0.106.33.92:4424<br>api documention                                                                                                    | E ERS API, please vis<br>to/ers/sdk<br>for ERS, click below: | it:                                   |               |                  |              |          |  |  |  |
|      |                    | System Time                         |              | For more                                    | information on IS                                                                                                    | F Onen API, niesse v                                         | icit-                                 |               |                  |              |          |  |  |  |
|      |                    | API Settings<br>Data Connect        |              | https://                                    | 1.100.33.92:4424                                                                                                    | ERS AND                                                      | A A A A A A A A A A A A A A A A A A A |               |                  |              |          |  |  |  |

Visit OpenAPI

### **Python Examples**

#### Get All System Certificates Of A Particular Node

The API lists all the certificates of a particular ISE node.

#### Step 1: Required information for an API call.

| Method      | GET                                                                                                    |
|-------------|----------------------------------------------------------------------------------------------------|
| URL         | https:// <ise-pan-ip>/api/v1/certs/system-<br/>certificate/<ise-node-hostname></ise-node-hostname></ise-pan-ip> |
| Credentials | Use Open API account credentials                                                                                |

| Headers | Accept : application/json<br>Content-Type : application/json |
|---------|--------------------------------------------------------------|
|---------|--------------------------------------------------------------|

Step 2: Locate the URL that is utilized to retrieve certificates of a particular ISE node.

| Select a definition Certificates                                                                                                    | ~                       |  |
|----------------------------------------------------------------------------------------------------|-------------------------|--|
| Cisco ISE API - Certificates (ICO) (ICO)<br>http://10.106.33.52-44240egiv/Jage-docr/group-Centicates                                                                                                    |                         |  |
| Servers<br>https://10.106.33.92:44240 - Inferred Url V                                                                                                    |                         |  |
| certs-api-controller the certs API                                                                                                    | ~                       |  |
| Certificates                                                                                                    | ^                       |  |
| GET /api/vl/certs/certificate-signing-request Get all Certificate Signing Requests from PAN                                                                                                    | <ul> <li>✓ ∅</li> </ul> |  |
| POST /api/vl/certs/certificate-signing-request Generate a Certificate Signing Request (CSR)                                                                                                    | ✓ ■                     |  |
| CET /api/vl/certs/certificate-signing-request/{hostName}/{id} Get the contilicate signing request for a given ID                                                                                         | ✓ ≜                     |  |
| DELETE /api/vi/certs/certificate-signing-request/{hostName}/{id} Delete the certificate signing request for a given ID                                                                                   | <ul> <li>✓ ≜</li> </ul> |  |
| GET /api/vi/certs/certificate-signing-request/export/{hostname}/{id} Export a CSR for a given CSR ID and hostname                                                                                        | ✓ ≜                     |  |
| FOST /api/vl/certs/certificate-signing-request/intermediate-ca Generate an intermediate CA CSR (certificate signing request)                                                                             | ✓ ≜                     |  |
| POST /api/vl/certs/ise-root-ca/regenerate Regenerate enfire internal CA certificate chain including root CA on the primary PAN and subordinate CAs on the PSNs (Applicable only for internal CA service) | ✓ ■                     |  |
| POST /api/vi/certs/renew-certificate Renew certificates of OCSP responder and Cisco ISE Messaging Service                                                                                                | ~ ≞                     |  |
| POST /api/vl/certs/signed-certificate/bind Bind CA Signed Certificate                                                                                                    | ✓ ■                     |  |
| GEY /api/vl/certs/system-certificate/{hostName} Det all system certificates of a particular node                                                                                                    | ^ ≞                     |  |
| This API supports filtering, sorting and pagination.                                                                                                    |                         |  |

API URI

Step 3: Here is the example of Python Code. Copy and paste the content. Replace the ISE IP, username, password. Save as a python file to execute.

Ensure the good connectivity between ISE and the device running the python code example.

<#root>

from requests.auth import HTTPBasicAuth import requests

requests.packages.urllib3.disable\_warnings()

```
if __name__ == "__main__":
```

url = "

https://10.106.33.92/api/v1/certs/system-certificate/ISE-DLC-CFME02-PSN

```
"headers = {
"Accept": "application/json", "Content-Type": "application/json"
}
basicAuth = HTTPBasicAuth(
```

"ApiAdmin", "Admin123"

```
response = requests.get(url=url, auth=basicAuth, headers=headers, verify=False)
print("Return Code:")
print(response.status_code)
print("Expected Outputs:")
print(response.json())
```

Here is the example of expected outputs.

Return Code: 200 Expected Outputs: {'response': [{'id': '5b5b28e4-2a51-495c-8413-610190e1070b', 'friendlyName': 'Default self-signed saml server certificate - CN=SAML\_ISE-DLC-CFME0

#### Get System Certificate Of A Particular Node By ID

This API provides details of a system certificate of a particular node based on given hostname and ID.

Step 1: Required information for an API call.

| Method      | GET                                                                                                    |
|-------------|----------------------------------------------------------------------------------------------------|
| URL         | https:// <ise-pan-ip>/api/v1/certs/system-<br/>certificate/<ise-node-hostname>/<id-of-<br>Certificate&gt;</id-of-<br></ise-node-hostname></ise-pan-ip> |
| Credentials | Use Open API account credentials                                                                                                    |
| Headers     | Accept : application/json<br>Content-Type : application/json                                                                                           |

Step 2: Locate the URL that is utilized to retrieve the certificate of a particular node based on given hostname and ID.

)

| Servers         https://10.106.33.92:44240 - Inferred Url v         certs-api-controller the certs API         Certificates         GET /api/vl/certs/certificate-signing-request Get all Certificate Signing Requests from PAN         POST /api/vl/certs/certificate-signing-request Generate a Certificate Signing Request (CSR)                                                                                                    | ><br><<br>><br>â        |
|----------------------------------------------------------------------------------------------------|-------------------------|
| Certificates         GET       /api/v1/certs/certificate-signing-request         Get       /api/v1/certs/certificate-signing-request         Get       /api/v1/certs/certificate-signing-request         Get       /api/v1/certs/certificate-signing-request         Get       /api/v1/certs/certificate-signing-request         Generate a Certificate Signing Requests (CSR)                                                                                                    | ×<br>^<br>× =           |
| Certificates         OET       /api/vl/certs/certificate-signing-request         GET       /api/vl/certs/certificate-signing-request         GET       /api/vl/certs/certificate-signing-request | ^<br>∨ ≜                |
| GET       /api/vl/certs/certificate-signing-request       Get all Certificate Signing Requests from PAN         POST       /api/vl/certs/certificate-signing-request       Generate a Certificate Signing Request (CSR)                                                                                                    | <ul> <li>✓ ≜</li> </ul> |
| POST /api/vl/certs/certificate-signing-request Generate a Certificate Signing Request (CSR)                                                                                                    | ~ ≜                     |
|                                                                                                    |                         |
| GET /api/v1/certs/certificate-signing-request/{hostName}/{id} Get the certificate signing request for a given ID                                                                                                    | ~ ≜                     |
| DELETE /api/vl/certs/certificate-signing-request/{hostName}/{id} Delete the certificate signing request for a given ID                                                                                                    | <ul> <li>✓ ≜</li> </ul> |
| GET /api/v1/certs/certificate-signing-request/export/{hostname}/{id} Export a CSR for a given CSR ID and hostname                                                                                                    | ✓ ≜                     |
| POST /api/vi/certs/certificate-signing-request/intermediate-ca Generate an intermediate CA CSR (certificate signing request)                                                                                                    | ✓ ≜                     |
| POST /api/vl/certs/ise-root-ca/regenerate Regenerate entire internal CA certificate chain including root CA on the primary PAN and subordinate CAs on the PSNs (Applicable only for internal CA service)                                                                                                    | ✓ ≜                     |
| POST /api/vl/certs/renew-certificate Renew certificates of OCSP responder and Cisco ISE Messaging Service                                                                                                    | ✓ ≜                     |
| POST /api/v1/certs/signed-certificate/bind Bind CA Signed Certificate                                                                                                    | ✓ ≜                     |
| GET /api/vl/certs/system-certificate/{hostName} Get all system certificates of a particular node                                                                                                    | ~ ≜                     |
| GET /api/v1/certs/system-certificate/{hostName}/{id} Get system certificate of a particular node by ID                                                                                                    | ^ ≜                     |

```
API URI
```

Step 3: Here is the example of Python Code. Copy and paste the content. Replace the ISE IP, username, password. Save as a python file to execute.

Ensure the good connectivity between ISE and the device running the python code example.

<#root>

```
from requests.auth import HTTPBasicAuth
import requests
requests.packages.urllib3.disable_warnings()
if _____name___ == "____main___":
 url = "
https://10.106.33.92/api/v1/certs/system-certificate/ISE-DLC-CFME02-PSN/5b5b28e4-2a51-495c-8413-610190e2
...
    headers = {
"Accept": "application/json", "Content-Type": "application/json"
}
    basicAuth = HTTPBasicAuth(
"ApiAdmin", "Admin123"
)
    response = requests.get(url=url, auth=basicAuth, headers=headers, verify=False)
    print("Return Code:")
    print(response.status_code)
    print("Expected Outputs:")
```

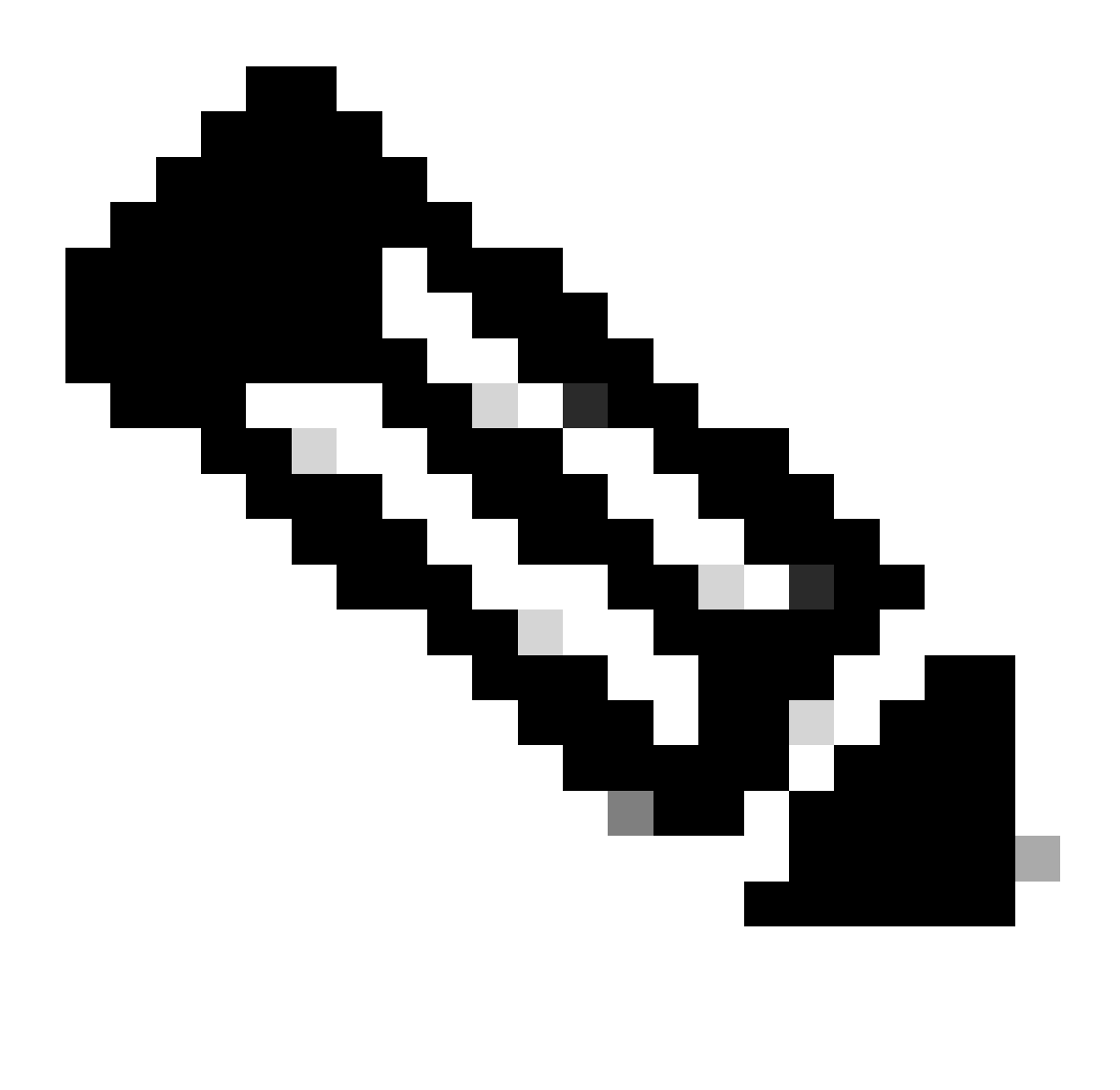

**Note**: The ID is from API outputs in step 3 of "Get All System Certificates Of A Particular Node", for example, 5b5b28e4-2a51-495c-8413-610190e1070b is "Default self-signed saml server certificate - CN=SAML\_ISE-DLC-CFME02-PSN.cisco.com".

Here is the example of expected outputs.

Return Code: 200 Expected Outputs: {'response': {'id': '5b5b28e4-2a51-495c-8413-610190e1070b', 'friendlyName': 'Default self-signed saml server certificate - CN=SAML\_ISE-DLC-CFME02

Get List Of All Trusted Certificates

The API lists all the trusted certificates of ISE cluster.

Step 1: Required information for an API call.

| Method      | GET                                                                 |
|-------------|---------------------------------------------------------------------|
| URL         | https:// <ise-pan-ip>/api/v1/certs/trusted-certificate</ise-pan-ip> |
| Credentials | Use Open API account credentials                                    |
| Headers     | Accept : application/json<br>Content-Type : application/json        |

Step 2: Locate the URL that is utilized to retrieve trusted certificates.

| POST /api/vl/certs/certificate-signing-request/intermediate-ca Generate an intermediate CACSR (certificate signing request)                                                                              | ~ ≜ |  |
|----------------------------------------------------------------------------------------------------|-----|--|
| POST /api/vl/certs/ise-root-ca/regenerate Regenerate entire internal CA certificate chain including root CA on the primary PAN and subordinate CAs on the PSNs (Applicable only for internal CA service) | ∨ ≜ |  |
| POST /api/vl/certs/renew-certificate Renew certificates of OCSP responder and Cisco ISE Messaging Service                                                                                                | ∨ ≜ |  |
| POST /api/vl/certs/signed-certificate/bind Bind CA Signed Centificate                                                                                                    | ✓ ≜ |  |
| GET /api/vl/certs/system-certificate/{hostName} Get all system certificates of a particular node                                                                                                    | ∨ ≜ |  |
| GET /api/vl/certs/system-certificate/{hostName}/{id} Get system certificate of a particular node by ID                                                                                                   | ∨ ≜ |  |
| PUT /api/v1/certs/system-certificate/{hostName}/{id} Update data for existing system certificate                                                                                                    | ∨ ≜ |  |
| DELETE /api/v1/certs/system-certificate/{hostName}/{id} Delete System Certificate by ID and hostname                                                                                                    | ∨ ≜ |  |
| POST /api/v1/certs/system-certificate/export Export a system certificate with a given a certificate ID                                                                                                   | ∨ ≜ |  |
| POST /api/v1/certs/system-certificate/generate-selfsigned-certificate Generate self-signed certificate in Claco ISE                                                                                      | ∨ ≜ |  |
| POST /api/v1/certs/system-certificate/import Import system certificate in Cisco ISE                                                                                                    | ∨ ≜ |  |
| GET /api/vl/certs/trusted-certificate Get list of all trusted certificates                                                                                                    | ^ ≜ |  |
| This API supports Filtering, Sorting and Pagination.                                                                                                    |     |  |
| Filtering and Sorting are supported for the following attributes:                                                                                                    |     |  |
|                                                                                                    |     |  |

API URI

Step 3: Here is the example of Python Code. Copy and paste the content. Replace the ISE IP, username, password. Save as a python file to execute.

Ensure the good connectivity between ISE and the device running the python code example.

<#root>

from requests.auth import HTTPBasicAuth import requests

requests.packages.urllib3.disable\_warnings()

if \_\_\_\_\_name\_\_\_ == "\_\_\_\_main\_\_\_":

url = "

https://10.106.33.92/api/v1/certs/trusted-certificate

```
" headers = {
    "Accept": "application/json", "Content-Type": "application/json"
} basicAuth = HTTPBasicAuth(
"ApiAdmin", "Admin123"
)
    response = requests.get(url=url, auth=basicAuth, headers=headers, verify=False)
    print("Return Code:")
    print(response.status_code)
    print("Expected Outputs:")
    print(response.json())
```

Here is the example of expected outputs.(Omitted)

```
Return Code:
200
Expected Outputs:
{'response': [{'id': '147d97cc-6ce9-43d7-9928-8cd0fa83e140', 'friendlyName': 'VeriSign Class 3 Public Primary Certification Authority', 'subject': 'CN=Ver
```

#### Get Trust Certificate By ID

This API can displays details of a Trust Certificate based on a given ID.

Step 1: Required information for an API call.

| Method      | GET                                                                                                    |
|-------------|----------------------------------------------------------------------------------------------------|
| URL         | https:// <ise-pan-ip>/api/v1/certs/trusted-<br/>certificate/<id-of-certificate></id-of-certificate></ise-pan-ip> |
| Credentials | Use Open API account credentials                                                                                 |
| Headers     | Accept : application/json<br>Content-Type : application/json                                                     |

Step 2: Locate the URL that is utilized to retrieve deployment information.

| Cisco ISE API - Certificates (ISB) CASS<br>https://10.106.33.92-44240apv/3rapi-docs/group-Certificates                                                                                                   |                         |
|----------------------------------------------------------------------------------------------------|-------------------------|
| Servers<br>https://10.106.33.92:44240 - Inferred Url v                                                                                                    |                         |
| certs-api-controller the certs API                                                                                                    | ~                       |
| Certificates                                                                                                    | ^                       |
| OET /api/vl/certs/certificate-signing-request Get all Certificate Signing Requests from PAN                                                                                                    | <ul> <li>✓ ≜</li> </ul> |
| POST /api/vl/certs/certificate-signing-request Generate a Certificate Signing Request (CSR)                                                                                                    | <ul> <li>✓ ≜</li> </ul> |
| OET /api/vl/certs/certificate-signing-request/{hostName}/{id} Get the certificate signing request for a given ID                                                                                         | ∨ ≜                     |
| DELETE /api/vl/certs/certificate-signing-request/{hostName}/{id} Delete the certificate signing request for a given ID                                                                                   | ∨ ≜                     |
| CEY /api/vl/certs/certificate-signing-request/export/{hostname}//{id} Export a CSR for a given CSR ID and hostname                                                                                       | <ul> <li>✓ ≜</li> </ul> |
| POST /api/vl/certs/certificate-signing-request/intermediate-ca Generate an intermediate CA CSR (certificate signing request)                                                                             | <ul> <li>✓ ≜</li> </ul> |
| POST /api/vl/certs/ise-root-ca/regenerate Regenerate entire internal CA certificate chain including root CA on the primary PAN and subordinate CAs on the PSNs (Applicable only for internal CA service) | <ul> <li>✓ ≜</li> </ul> |
| POST /api/vl/certs/renew-certificate Renew certificates of OCSP responder and Cisco ISE Messaging Service                                                                                                | <ul> <li>✓ ≜</li> </ul> |
| POST /api/vl/certs/signed-certificate/bind Bind CA Signed Certificate                                                                                                    | ✓ ≜                     |
| OET         /api/vl/certs/system-certificate/{hostName}         Get all system certificates of a particular node                                                                                         | <ul> <li>✓ ≜</li> </ul> |
| GET /api/v1/certs/system-certificate/{hostName}/{id} Get system certificate of a particular node by ID                                                                                                   | ^ ≜                     |

```
API URI
```

Step 3: Here is the example of Python Code. Copy and paste the content. Replace the ISE IP, username, password. Save as a python file to execute.

Ensure the good connectivity between ISE and the device running the python code example.

<#root>

```
from requests.auth import HTTPBasicAuth
import requests
requests.packages.urllib3.disable_warnings()
if __name__ == "__main__":
 url = "
https://10.106.33.92/api/v1/certs/trusted-certificate/147d97cc-6ce9-43d7-9928-8cd0fa83e140
...
    headers = {
"Accept": "application/json", "Content-Type": "application/json"
}
    basicAuth = HTTPBasicAuth(
"ApiAdmin", "Admin123"
)
    response = requests.get(url=url, auth=basicAuth, headers=headers, verify=False)
    print("Return Code:")
    print(response.status_code)
    print("Expected Outputs:")
```

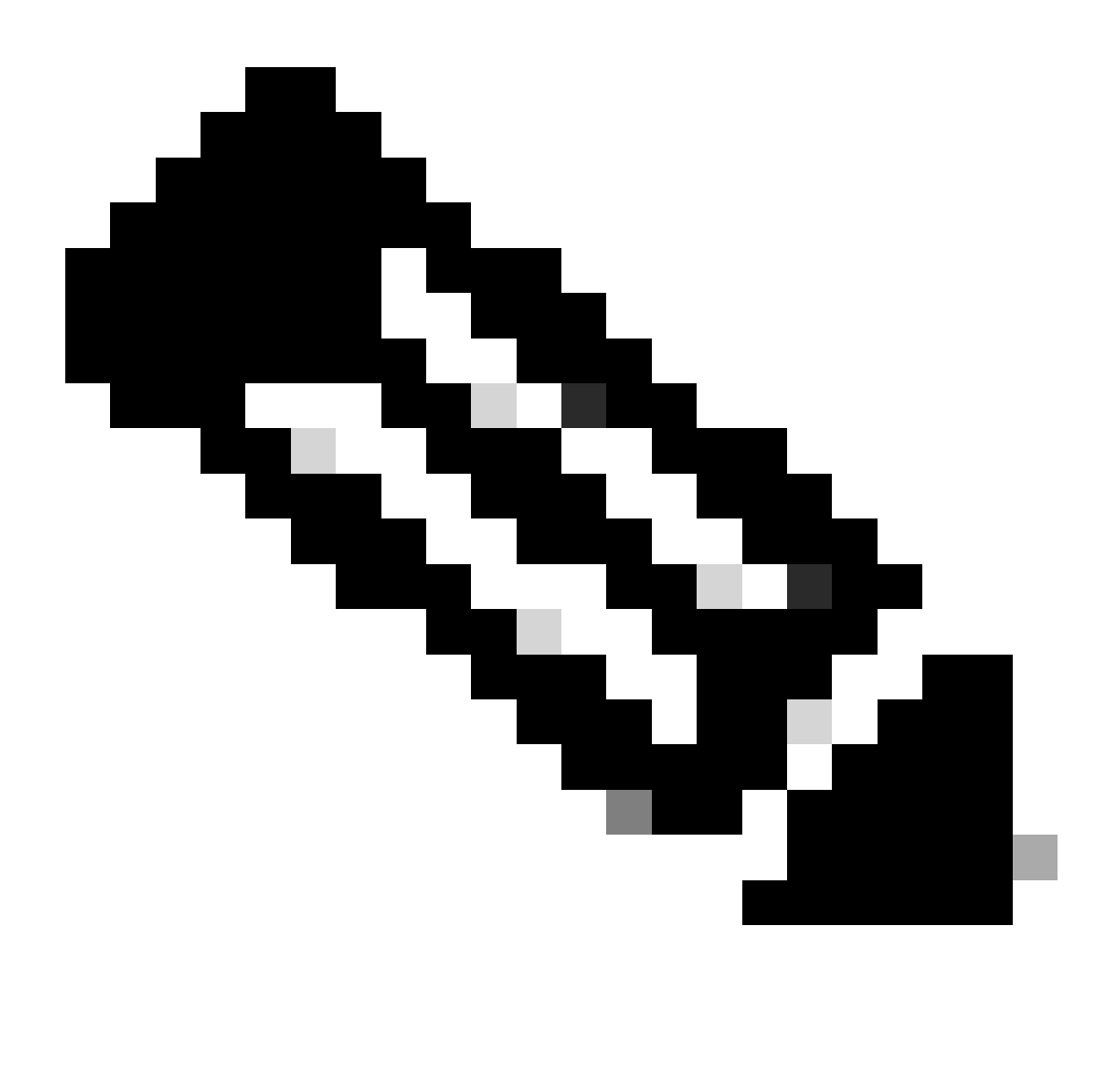

**Note**: The ID is from API outputs in step 3 of "Get List Of All Trusted Certificates", for example, 147d97cc-6ce9-43d7-9928-8cd0fa83e140 is "VeriSign Class 3 Public Primary Certification Authority".

Here is the example of expected outputs.

Return Code: 200 Expected Outputs: {'response': {'id': '147d97cc-6ce9-43d7-9928-8cd0fa83e140', 'friendlyName': 'VeriSign Class 3 Public Primary Certification Authority', 'subject': 'CN=Veri

Troubleshoot

To troubleshoot issues that are related to the Open APIs, set the**Log Level**for the**apiservice**component to**DEBUG**in the**Debug Log Configuration**window.

To enable debug, Navigate to **Operations > Troubleshoot > Debug Wizard > Debug Log Configuration** > **ISE Node > apiservice.** 

| =        | dentity Services                              | Engine                                                 | Operations / Troubleshoot |                       |                   |                                           |                  | License Warning | Q | ۵ | 0  | ٥   | A |
|----------|-----------------------------------------------|--------------------------------------------------------|---------------------------|-----------------------|-------------------|-------------------------------------------|------------------|-----------------|---|---|----|-----|---|
| н        | Bookmarks                                     | Diagnostic Tools Download L                            | .ogs Del                  | bug Wizard            |                   |                                           |                  |                 |   |   |    |     |   |
| ild<br>N | Dashboard<br>Context Visibility<br>Operations | Debug Profile Configuration<br>Debug Log Configuration | Node List<br>Debt         | ) ISE-BGL-CFME01-PAN: |                   |                                           |                  |                 | 6 | 3 |    |     |   |
| 0        | Policy                                        |                                                        | 0 Edit                    | ← Reset to Default    | Log Filter Enable | Log Filter Disable                        |                  |                 |   |   | AI | ~ 5 | 7 |
| 8        | Administration                                |                                                        |                           | Component Name        | ∧ Log Level       | Description                               | Log file Name    | Log Filter      |   |   |    |     |   |
| ก็       | Work Centers                                  |                                                        | 0                         | accessfilter          | INFO              | RBAC resource access filter               | ise-psc.log      | Disabled        |   |   |    |     |   |
|          |                                               |                                                        | 0                         | Active Directory      | WARN              | Active Directory client internal messages | ad_agent.log     |                 |   |   |    |     |   |
| ?        | Interactive Help                              |                                                        | 0                         | admin-ca              | INFO              | CA Service admin messages                 | ise-psc.log      | Disabled        |   |   |    |     |   |
|          |                                               |                                                        | 0                         | admin-infra           | INFO              | infrastructure action messages            | ise-psc.log      | Disabled        |   |   |    |     |   |
|          |                                               |                                                        | 0                         | admin-license         | INFO              | License admin messages                    | ise-psc.log      | Disabled        |   |   |    |     |   |
|          |                                               |                                                        | 0                         | ai-analytics          | INFO              | AI Analytics                              | ai-analytics.log | Disabled        |   |   |    |     |   |
|          |                                               |                                                        | 0                         | anc                   | INFO              | Adaptive Network Control (ANC) debug      | ise-psc.log      | Disabled        |   |   |    |     |   |
|          |                                               |                                                        | 0                         | api-gateway           | INFO              | API Gateway native objects logs           | api-gateway.log  | Disabled        |   |   |    |     |   |
|          |                                               |                                                        | 0                         | apiservice            | DEBUG             | ISE API Service logs                      | apl-service.log  | Disabled        |   |   |    |     |   |
|          |                                               |                                                        | 0                         | bootstrap-wizard      | INFO              | Bootstrap wizard messages Save Can        | -psc.log         | Disabled        |   |   |    |     |   |
|          |                                               |                                                        | 0                         | ca-service            | INFO              | CA Service messages                       | caservice.log    | Disabled        |   |   |    |     |   |

**API** Service Debug

To download debug logs, Navigate to **Operations > Troubleshoot > Downlaod Logs > ISE PAN Node > Debug Logs.** 

| ≡   | dentity Services   | Engine |             |               |               | Operations /                                      | / Trouble   | eshoot                       |                            | A License Warning | Q | ۵ | 0 | Q | ۹  |
|-----|--------------------|--------|-------------|---------------|---------------|---------------------------------------------------|-------------|------------------------------|----------------------------|-------------------|---|---|---|---|----|
| Щ   | Bookmarks          | Diagn  | ostic Tools | Download Logs | Debug Wiz     | ard                                               |             |                              |                            |                   |   |   |   |   |    |
| 10  | Dashboard          |        | ISE-BO      | SL-CFME01-PAN |               |                                                   |             |                              |                            |                   |   |   |   |   |    |
| 15  | Context Visibility |        | ISE-BO      | SL-CFME02-MNT | Delete        | 2 <sup>8</sup> Expand All ⇔Co                     | ellapse All | Los Filo                     | Description                | <u> e</u> lea     |   |   |   |   |    |
| *   | Operations         |        | ISE-DI      | LC-CFME02-PSN | Debuş         | g Log Type                                        |             | Log File                     | Description                | Size              |   |   |   |   |    |
| 0   | Policy             |        | ISE-R1      | FP-CFME01-PAN | ✓ Application | on Logs                                           |             |                              |                            |                   |   |   |   |   | î. |
| 8.  | Administration     |        | ISE-R1      | FP-CFME02-MNT | > ad          | _agent (1) (100 KB)                               |             |                              |                            |                   |   |   |   |   |    |
| di. | Work Centers       |        | ¢           |               | > ai-         | analytics (11) (52 KB)<br>i-gateway (16) (124 KB) |             |                              |                            |                   |   |   |   |   | 1  |
|     |                    |        |             |               | ∨ ap          | i-service (13) (208 KB)                           |             |                              |                            |                   |   |   |   |   |    |
| ?   | Interactive Help   |        |             |               |               |                                                   |             | api-service (all logs)       | API Service debug messages | 208 KB            |   |   |   |   |    |
|     |                    |        |             |               |               |                                                   |             | api-service.log              |                            | 12 KB             |   |   |   |   |    |
|     |                    |        |             |               |               |                                                   |             | api-service.log.2024-03-24-1 |                            | 4.0 KB            |   |   |   |   |    |
|     |                    |        |             |               |               |                                                   |             | api-service.log.2024-04-07-1 |                            | 4.0 KB            |   |   |   |   |    |
|     |                    |        |             |               | -             |                                                   | _           |                              |                            |                   |   |   |   |   |    |

Download Debug Logs